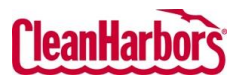

Quick Reference Guide

## **Completed Services:**

PLEASE NOTE: This feature only applies to certain Retail customers.

- Log in to the Online Services application. Click here to see sign-in instructions.
- Validate the desired generator location under the Clean Harbors logo at the top right corner. To change location, click the existing location name, which will display a list of all available locations.

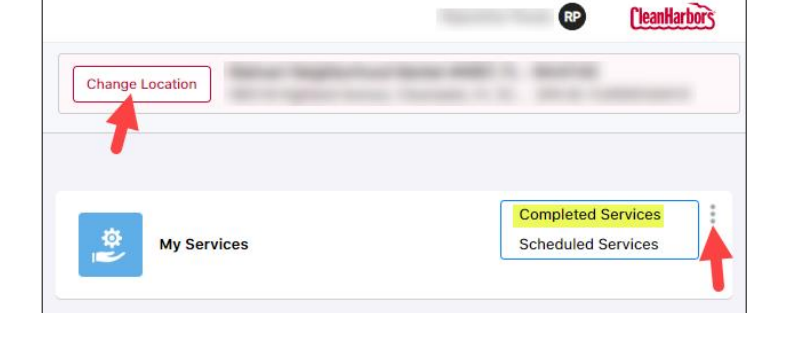

• From the My Services tile, click 🕘 and select **Completed Services**.

| Completed Services | Scheduled Services              |              |                      | Change Location              | With again these three is a second of the second second se |
|--------------------|---------------------------------|--------------|----------------------|------------------------------|----------------------------------------------------------------------------------------------------|
| Service Type DE    | A Pharmacy Service, Pharm 💥 🗸 🗸 |              |                      |                              | ₽ Q Search                                                                                                    |
| Sales Order #      | Manifest #                      | Service Date | Service Type         | Waste Shipped Service Docume | nts Folder                                                                                                    |
| 2305675052         | 018288396FLE                    | 11/13/23     | Retail Service       | YES SD LDR SE                |                                                                                                    |
| 2305675052         | BOL1858377                      | 11/13/23     | Retail Service       | YES <u>SD SE</u>             |                                                                                                    |
| 2305675052         | BOL1858378                      | 11/13/23     | Retail Service       | YES <u>SD SF</u>             |                                                                                                    |
| 2305675053         | 018288291FLE                    | 11/13/23     | Pharmacy Service     | YES SD LOR SF                |                                                                                                    |
| 2304217282         | 018294262FLE                    | 08/29/23     | Retail Service       | YES SD LDR SE                |                                                                                                    |
| 2304217282         | BOL1858178                      | 08/29/23     | Retail Service       | YES SD SE                    |                                                                                                    |
| 2304217283         | 018294261FLE                    | 08/29/23     | Pharmacy Service     | YES SD LDR SF                |                                                                                                    |
| 2304217284         | 018294260FLE                    | 08/29/23     | DEA Pharmacy Service | YES SD LDR DEA SF            |                                                                                                    |
| 2302576901         | BOL0545013                      | 06/07/23     | Retail Service       | YES SD SF                    |                                                                                                    |
| 2302576902         | 018294354FLE                    | 06/07/23     | Pharmacy Service     | YES SQ LDR SE                |                                                                                                    |

## How to Filter the details by Service Type:

- Click 🗹 to select the status.
- Select the checkboxes for the service type you want to see.

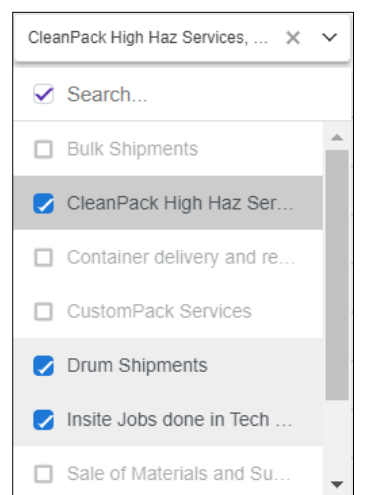

## How to Filter the details by Waste Shipped or Dates:

 Click and select a Waste Shipped ALL or YES or NO.

| Filters       | ; |
|---------------|---|
| Waste Shipped |   |
| ALL           | ~ |
| ALL           |   |
|               |   |
| YES           |   |

Select the checkbox of Last Month or Last 2
 Years or Last 3 Years or select the Date Range by selecting Start Date and End Date.

| You may choose | your Completed Serv | vices for    | Start Date | End Date   |  |
|----------------|---------------------|--------------|------------|------------|--|
| O Last Month   | O Last 2 Years      | Last 3 Years | 01-01-2021 | 30-01-2024 |  |
| Or             |                     |              |            |            |  |
|                | -                   |              |            |            |  |
|                |                     |              |            |            |  |
|                |                     |              |            |            |  |
|                |                     |              |            |            |  |
|                |                     |              |            |            |  |

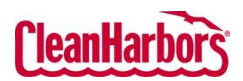

Quick Reference Guide

| Scheduled Services:                                                                              |                   |                                       |                             |                                          |
|--------------------------------------------------------------------------------------------------|-------------------|---------------------------------------|-----------------------------|------------------------------------------|
| <ul> <li>From the My Services tile,<br/>click and select</li> <li>Scheduled Services.</li> </ul> |                   | Change Location                       | CleanHarbors                |                                          |
|                                                                                                  |                   | My Services                           |                             | Completed Services<br>Scheduled Services |
| Completed Services Scheduled Services                                                            |                   |                                       |                             | Change Location                          |
|                                                                                                  |                   |                                       |                             | Q. Search                                |
| Service Type                                                                                     | Service Frequency | Last Service Date                     | Projected Scheduled Service | Confirmed Service Date                   |
| DEA Pharmacy Service                                                                             | Every 24 Weeks    | Aug 29 2023                           | Week of Feb 4 2024          | -                                        |
| Pharmacy Service                                                                                 | Every 12 Weeks    | Nov 13 2023                           | Week of Feb 4 2024          |                                          |
| Retail Service                                                                                   | Every 12 Weeks    | Nov 13 2023                           | Week of Feb 4 2024          | •                                        |
|                                                                                                  |                   | Showing 1 to 3 of 3 entries Show 20 🗸 | entries Previous 1 Next     |                                          |

- The **Service Type** column displays the type of services associated with the location.
- The **Service Frequency** column displays how frequently that service is carried out at the location.
- The Last Service Date column displays when the last service occurred.
- The **Projected Scheduled Service** column displays each service type's forecast schedules or the immediate scheduled service. If there is no open order for the service, it displays '-'.
- The **Confirmed Service Date** column displays the routed date of the order. The **confirmed service date** will adjust with the order if it is moved.
- Users can search the details based on Service Type, Service Frequency, Last Service Date, Projected Scheduled Service, and Confirmed Service Date using the search field.